# Anleitung: Erstellen eines Accounts bei beste.schule

# Was wird benötigt?

- Zugangsschlüssel
- private E-Mail-Adresse

# Wie erstelle ich meinen Account?

### 1. Website aufrufen

Besuchen Sie die Website https://beste.schule/join

Sie können auch den folgenden QR-Code Anschließend erscheint die folgende Website: scannen.

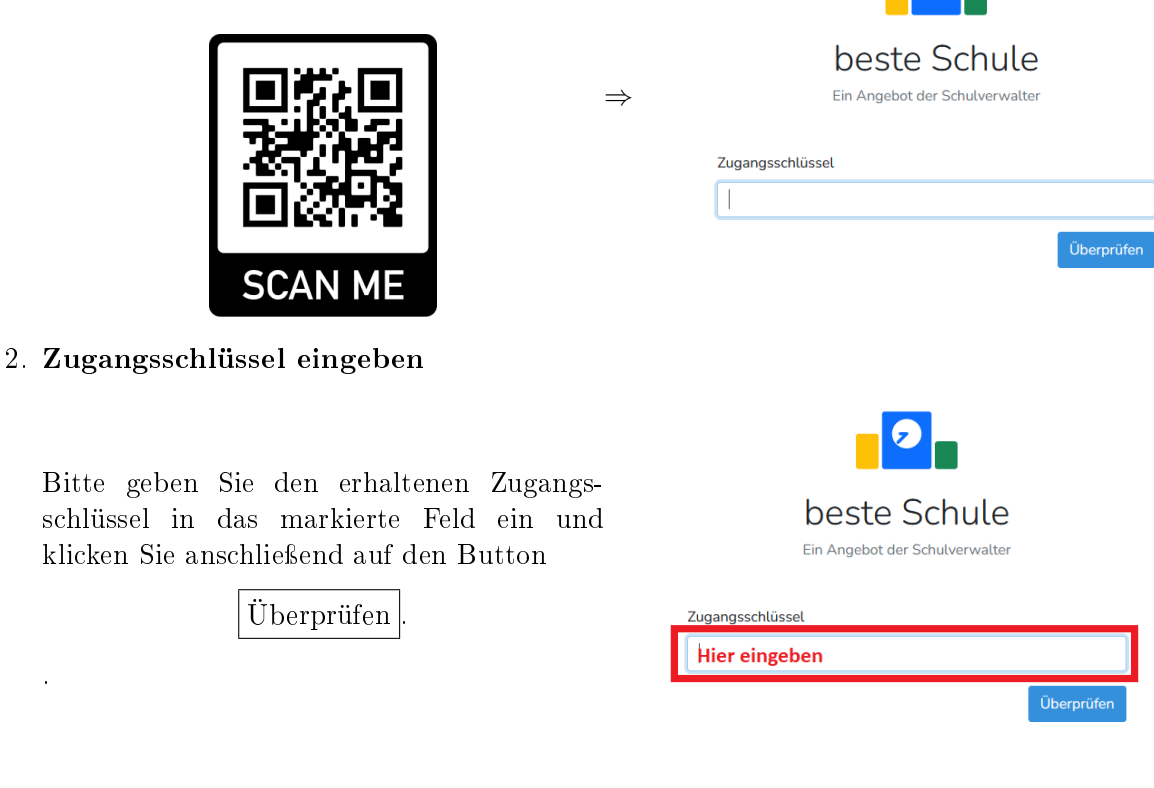

## 3. Konto anlegen

Geben Sie nun ihre Daten ein. Die E-Mail-Adresse wird benötigt, damit Sie selbstständig das Passwort zurücksetzen können. Zur Anmeldung kann später entweder der Benutzername oder die E-Mail-Adresse genutzt werden.

Wählen Sie ein sicheres Passwort (mind. 8 Zeichen, Groß- und Kleinschreibung, Ziffern, Sonderzeichen) und geben Sie es zweimal ein (Passwort/ Passwort bestätigen).

Klicken Sie nun auf

Registrieren

| neschlüssel                                                                                                    |
|----------------------------------------------------------------------------------------------------|
| reingeben                                                                                                    |
| ŭ                                                                                                    |
| _                                                                                                    |
|                                                                                                    |
|                                                                                                    |
|                                                                                                    |
| beste Schule                                                                                                    |
| Ein Angebot der Schulverwalter                                                                                                    |
| Hallo Denise Streubel, wähle einen Benutzernamen und Passwort,<br>damit du dich anmelden kannst.                                    |
| Benutzername                                                                                                    |
| Benutzername muss ausgefüllt werden, wenn E-Mail Adresse nicht ausgefüllt<br>wurde. Wird benötigt, wenn keine Email angegeben wird. |
| Email                                                                                                    |
| 0                                                                                                    |
| E-Mail Adresse muss ausgefüllt werden, wenn Benutzername nicht ausgefüllt wurde. freiwillig                                         |
| Passwort                                                                                                    |
| 0                                                                                                    |
| Passwort muss ausgefüllt werden.                                                                                                    |
| Passwort bestätigen                                                                                                    |
| Benutzername muss ausgefüllt werden, wenn E-Mail Adresse nicht ausgefüllt wurde.                                                    |
| Registrieren                                                                                                    |

#### 4. E-Mail-Adresse bestätigen

Im letzten Schritt müssen Sie Ihre E-Mail-Adresse betätigen. In Ihrem E-Mail-Postfach befindet sich nun eine E-Mail mit dem Titel **E-Mail Adresse bestätigen**. Öffnen Sie diese E-Mail.

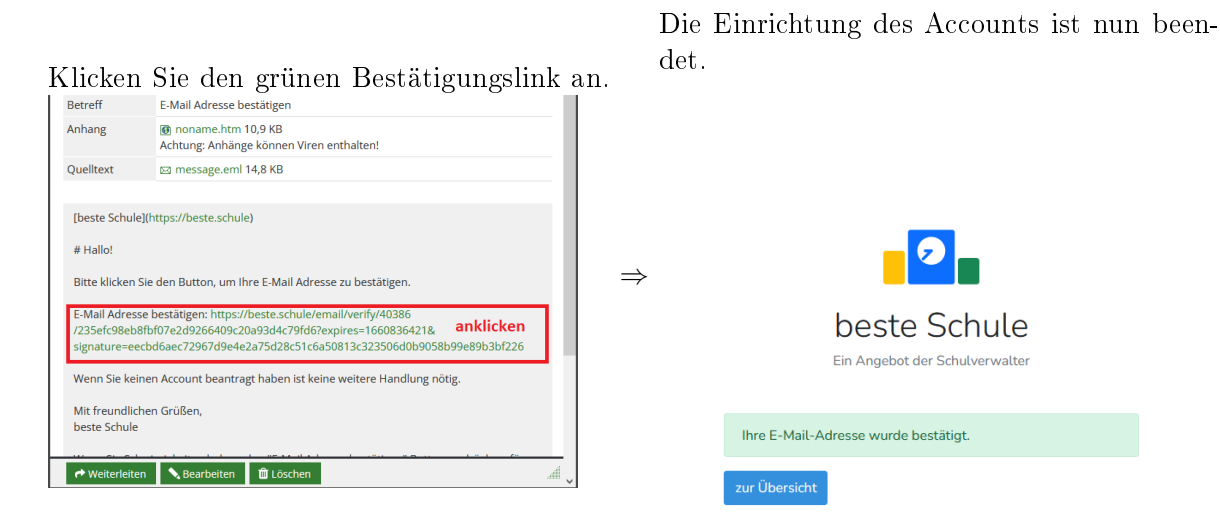

#### 5. ggf. Hinzufügen weiterer Schüler zum selben Benutzerkonto

Besuchen mehrere Ihrer Kinder unsere Schule, können Sie die Konten Ihrer Kinder miteinander verknüpfen. Sie müssen also nur EINEN Account anlegen. Sie können über das Benutzerkonto einfach weitere Zugangsschlüssel hinzufügen.

Dafür gehen Sie auf den Namen in der rechten oberen Ecke und klicken anschließend den Menüpunkt **Benutzerkonto** an.

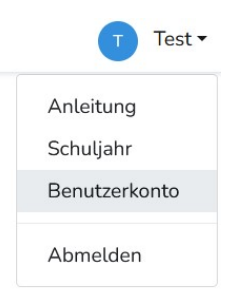

Wählen Sie im linken Menü anschließend den Punkt **Zugangsschlüssel** aus und geben Sie den weiteren Zugangsschlüssel in das Feld ein.

| Anzeigen                    | Me<br>≛• Zugangsschlüssel      | 1                  |
|-----------------------------|--------------------------------|--------------------|
| / Bearbeiten                |                                |                    |
| 👕 Löschen                   | Zugangsschlüssel               |                    |
| <b>≗</b> + Zugangsschlüssel | Zugangsschlüssel hier eingeben |                    |
| Passwort                    |                                | Account hinzufügen |
| 2FA                         |                                | Account hinzuragen |
| Push-Nachrichten            |                                |                    |
| >_ API                      |                                |                    |
| ➔) Auth Provider            |                                |                    |
|                             |                                |                    |
|                             |                                |                    |

Klicken Sie anschließend auf Account hinzufügen